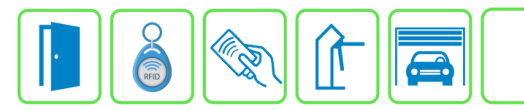

## Configuração do Módulo PGM

Este manual descreve a configuração do Módulo PGM no Módulo Acesso Programável. Além das configurações do Módulo PGM, também deve ser feita a configuração das regras de automação e a ligação da rede RS485 com o Módulo Acesso.

**OBS:** Todos os módulos utilizados para automação, como os Módulos PGMs, devem ser conectados no RS485 CHN2 A e CHN2 B do Módulo Acesso.

## Etapa 1)

Com o software do Módulo Acesso aberto, clique em Config. Avançadas  $\rightarrow$  Automação  $\rightarrow$  PGMs  $\rightarrow$  Cadastrar, e escolha a PGM que deseja cadastrar, conforme imagem abaixo:

| Config. Avançadas 🝷  | Lo | gs 👻      |   |           | Cadastro de Modulos PGM   |
|----------------------|----|-----------|---|-----------|---------------------------|
| Anti Passback        | ,  |           |   |           | Тіро                      |
| Automacao            | •  | PGMs      |   | Cadastrar | Escolha o tipo de PGM 🗸 🗸 |
| Controlo do Aroas    |    | Pogras    | • | Listar    | Escolha o tipo de PGM     |
| Controle de Aleas    |    | Negras    |   | LISTAI    | Modulo PGM 4 IN 4 OUT     |
| Controle de Vagas    | •  | Elementos | • | Monitorar | Modulo PGM 16 IN 2 OUT    |
| Remove Credenciais • |    |           |   |           | Modulo PGM 2 IN 10 OUT    |
|                      |    |           |   |           | Modulo Tomadas            |

## Etapa 2)

Logo após, preencha os campos necessários para nomear o Módulo, endereço RS485, entradas e saídas. Usaremos como exemplo de configuração o Módulo PGM 4in 4out (4 entradas e 4 saídas).

| Adicionar      | 7           | 1                      | I             |                |                |          |   |
|----------------|-------------|------------------------|---------------|----------------|----------------|----------|---|
| Nome do Modulo |             | Nome do Módulo         | 2             |                |                |          |   |
| End. do Modulo | 3           | End. Decimal do Módulo |               | 4              |                |          |   |
| Saídas         |             | Г                      | - Entradas    | ~              | 5              | 6        | ٦ |
| Rele 1         | Nome rele 1 |                        | Entrada 1     | Nome entrada 1 | Pulso          | Avançado |   |
| Rele 2         | Nome rele 2 |                        | Cód. API Lig. | Cod. API       | Cód. API Desl. | Cod. API | ] |
| Rele 3         | Nome rele 3 |                        | Entrada 2     | Nome entrada 2 | 🗆 Pulso        | Avançado |   |
| Rele 4         | Nome rele 4 |                        | Entrada 3     | Nome entrada 3 | Pulso          | Avançado |   |
|                |             |                        | Entrada 4     | Nome entrada 4 | 🗆 Pulso        | Avançado |   |
|                |             |                        |               |                |                |          |   |

Bravas Tecnologia Porto Alegre – RS – Brasil www.bravas.ind.br

- 1) Nome: Nome do Módulo PGM;
- 2) End. do módulo: Depois de definir o endereço binário no dipswitch do Módulo PGM, coloque o mesmo endereço decimal neste campo, a tabela de conversão está no manual do produto;
- 3) Saídas: Nome das saídas a relé, deve-se preencher todos os campos;
- 4) Entradas: Nome das entradas digitais, deve-se preencher todos os campos;
- 5) Pulso: Se a entrada for acionada através de um pulso e depois aberta, selecionar, caso ao acionar a entrada o contato fique fechado, não selecionar;
- 6) Avançado: Caso utilize algum software de monitoramento de eventos integrado ao Módulo Acesso e precise receber os eventos das entradas de PGM, selecionar esta opção e aparecerá duas caixas de texto de configuração a mais para a entrada:
  - a. Cód. API Lig.: Código para API quando a entrada digital for ligada;
  - b. Cód API Desl.: Código para API quando a entrada digital for desligada;
- 7) Adicionar: Aplica as configurações e adiciona o Módulo PGM;

**Obs.:** Todos os Módulos PGMs possuem as mesmas configurações da etapa 2, as únicas diferenças são os números de entradas e saídas que cada Módulo PGM possui:

- PRD0014 Módulo PGM 4 IN 4 OUT: Possui 4 entradas de contato seco e 4 reles SPDT;
- PRD0032 Módulo PGM 16 IN 2 OUT: Possui 16 entradas de contato seco e 2 reles SPDT;
- PRD0063 Módulo PGM 2 IN 10 OUT: Possui 2 entradas de contato seco e 10 reles SPDT.

## Etapa 3)

Logo após configurar o Módulo PGM, ele aparecerá no menu de monitoramento das PGMs, para isso clique em Config. Avançadas  $\rightarrow$  Automação  $\rightarrow$  PGMs  $\rightarrow$  Monitoramento.

Essa opção serve para forçar o acionamento das saídas e verificar o estado das entradas.

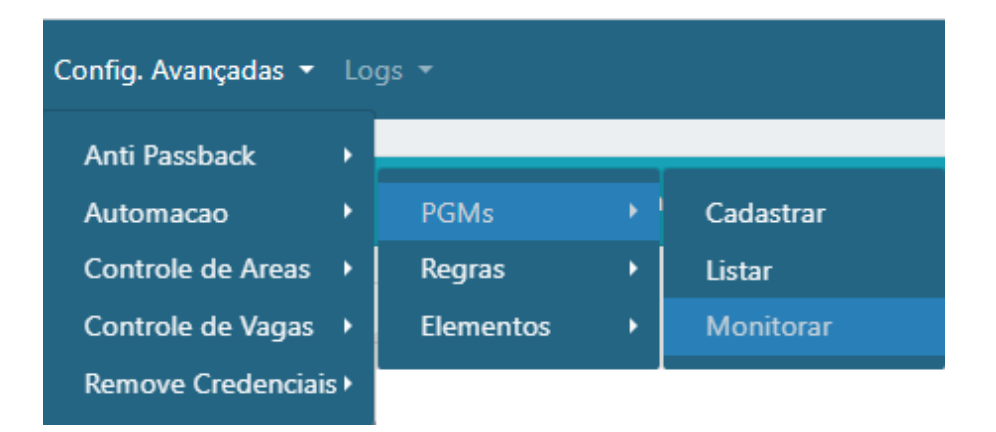

Bravas Tecnologia Porto Alegre – RS – Brasil www.bravas.ind.br

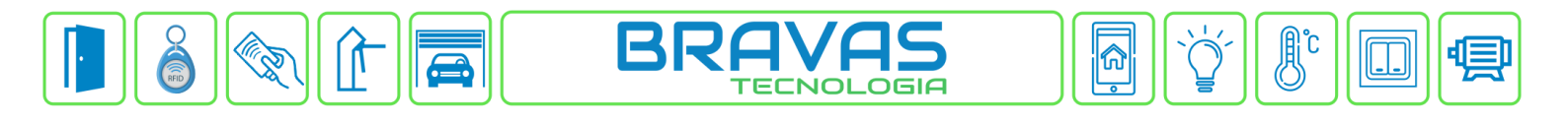

| Saídas de PGM<br>Mostrar Todos 🕶 itens | 9         | 10           | Procurar:          |
|----------------------------------------|-----------|--------------|--------------------|
| Nome Entrada 🔶                         | Estado 🔶  | Nome Saída 🔶 | Comando +          |
| Módulo: PGM 4 e 4                      |           |              |                    |
| Entrada 1                              | Ligada    | Saida 1      | Desl Liga          |
| Entrada 2                              | Desligada | Saida 2      | Desl Liga          |
| Entrada 3                              | Desligada | Saida 3      | Desl Liga          |
| Entrada 4                              | Desligada | Saida 4      | Desl Liga          |
| Mostrando 1 ate 4 de 4 registros       |           |              | Anterior 1 Proximo |

- 8) Nome Entrada: Nomes das entradas escolhidos na etapa 4;
- 9) Estado: Mostra se a entrada digital do Módulo PGM está ligada ou desligada, o estado desta coluna só pode ser alterado diretamente nos sensores que estão ligados no Módulo PGM;
- 10) Nome Saída: Nomes escolhidos para as saídas na etapa 3;
- 11) Comando: Indica se o relé da saída está acionado ou em repouso, o estado dos reles pode ser alterado clicando nos botões (Desl/Liga).

| Revisão | Data       | Versão FW do Modulo Acesso | Motivo                |
|---------|------------|----------------------------|-----------------------|
| 00      | 20/11/2023 | 1.23.5                     | Criação do documento. |
|         |            |                            |                       |